## https://learning-npconline.org/

## Create Account

| National Plasterers Council > Use × + |                                                                          |    |      |                                                                                                    |
|---------------------------------------|--------------------------------------------------------------------------|----|------|----------------------------------------------------------------------------------------------------|
| 🔶 C 🞧 🚾 https://learning-np           | conline.org/                                                             | ¢D | ເ∕≡  | Ē                                                                                                    |
|                                       | Account Login                                                            |    |      |                                                                                                    |
| At 100 -                              | Password:                                                                |    |      |                                                                                                    |
|                                       | Login                                                                    |    |      | in the second second se |
| 2 / P                                 | Don't have an account? Create Account<br>Forgot password? Reset Password |    | فسوا |                                                                                                    |
| NATIONAL PLASTERERS COUNCL            |                                                                          |    |      |                                                                                                    |

Create a username and password of your choice, fill in all other information below, Click **<u>Submit</u>** 

| User Registration   User Registration   User Registration   User Registration   User Registration     User Registration     User Registration <th></th> <th>Live Forms</th> <th></th> <th>User Degistration</th>                                                                                                    |                     | Live Forms                   |                                                                                                    | User Degistration |
|----------------------------------------------------------------------------------------------------|---------------------|------------------------------|----------------------------------------------------------------------------------------------------|-------------------|
| User Registration   Nername:*   Second   Nername:*   Nername:*                                                                                                    |                     |                              |                                                                                                    | User Registration |
| Versam::*                                                                                                    |                     | User Registration            |                                                                                                    | Username: *       |
| First Name:   First Name:   First Name: </td <td></td> <td>Username: *</td> <td></td> <td>NPC Test</td>                                                                                                    |                     | Username: *                  |                                                                                                    | NPC Test          |
| First Name:*                                                                                                    |                     |                              |                                                                                                    | First Name: *     |
| Image: Participant of the state of the state o |                     | First Name: *                |                                                                                                    | NPC               |
| Lat Name: *                                                                                                    |                     |                              |                                                                                                    | Last Name: *      |
| Password:                                                                                                    |                     | Last Name: *                 | and the second second se | TEST              |
| Passwork:**                                                                                                    |                     |                              |                                                                                                    | Password: *       |
| Email: *                                                                                                    |                     | Password: *                  |                                                                                                    |                   |
| Image: Image:                     |                     | Email: *                     |                                                                                                    | Email: *          |
| Image: Submit       Telephone:         Company Name:       Company Name:         Captcha       Company Name:         Captcha       Captcha         Image: Transport       Captcha         Submit       Captcha                                                                                                    | Provide Contraction |                              |                                                                                                    | test@test.com     |
| Company Name:<br>Captoha<br>Captoha<br>Captoha<br>Captoha<br>Submit                                                                                                    |                     | Telephone:                   |                                                                                                    | Telephone:        |
| Company Name:<br>Captoha<br>Captoha<br>Captoha<br>Submit Captoha<br>Captoha<br>Captoha<br>Captoha<br>Captoha<br>Captoha                                                                                                    |                     |                              |                                                                                                    |                   |
| Captcha<br>Im not a robot<br>Submit Captcha Captcha Captcha Captcha Captcha Captcha Captcha Captcha                                                                                                    |                     | Company Name:                | the and the                                                                                                    | Company Name:     |
| Image: Submit     Image: Submit     Image: Submit     Image: Submit     Image: Submit                                                                                                    |                     | Captoha                      | AND POR                                                                                                    |                   |
| Submit     Image: Terms                                                                                                    |                     | I'm not a robot              |                                                                                                    | Capteha           |
| Submit I'm not a robot                                                                                                    |                     | reCAPTCHA<br>Privacy - Taema | HI LEAD                                                                                                    |                   |
|                                                                                                    |                     | Submit                       |                                                                                                    | V I'm not a robot |
| Prinzy * Tarka                                                                                                    |                     |                              |                                                                                                    | Privacy * Terma   |

## Click on: eCommerce

## Select NON-Member or Member Registration and click Buy Now

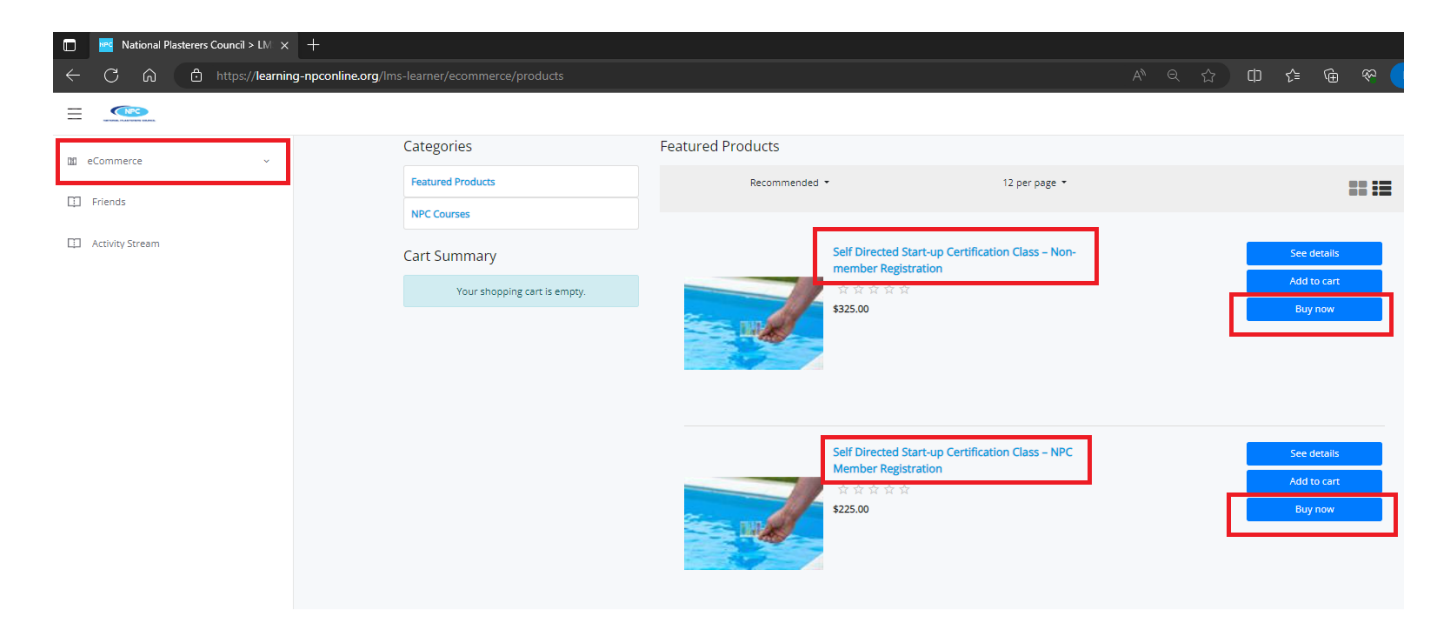

You will see the class in your cart and click Checkout

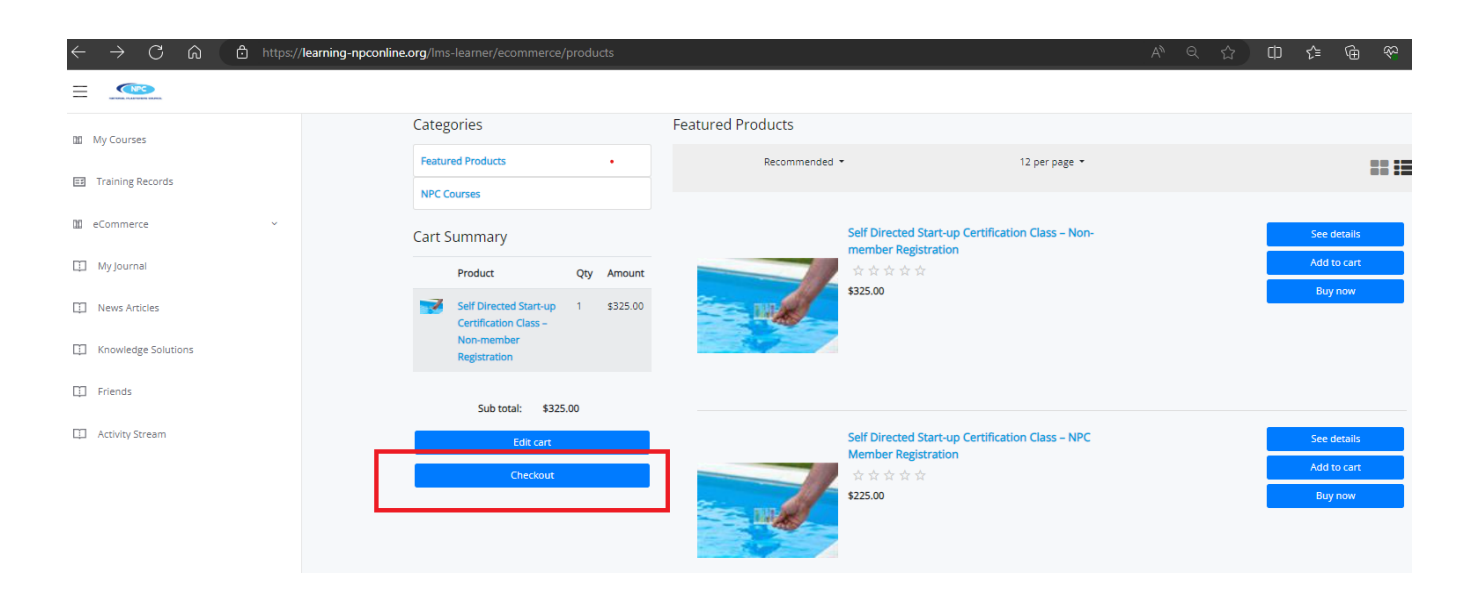

Fill in the Billing Information and click <u>**Review Orde**</u>r at the bottom.

| National Plasterers Council | > LM: × +                           |                                                                                                    |    | - 0             |
|-----------------------------|-------------------------------------|----------------------------------------------------------------------------------------------------|----|-----------------|
| - C 🍙 🗅 https:              | //learning-npconline.org/lms-learne |                                                                                                    |    | 🖗 🛛 InPrivate 🌘 |
|                             |                                     |                                                                                                    |    | ⊠ ¢ (?) Log     |
| 11.0                        |                                     | 1. View cart $\rightarrow$ 2. Billing and shipping $\rightarrow$ 3. Review and place order $\rightarrow$ 4. Confirmati | on |                 |
| Bil                         | ling information                    |                                                                                                    |    |                 |
| Training Records            |                                     | Email *                                                                                                    |    |                 |
| eCommerce ~                 |                                     | test@test.com                                                                                                    |    |                 |
|                             |                                     | First name *                                                                                                    |    |                 |
| My Journal                  |                                     | NPC                                                                                                    |    |                 |
| News Articles               |                                     | Last name *                                                                                                    |    |                 |
|                             |                                     | TEST                                                                                                    |    |                 |
| Knowledge Solutions         |                                     | Company                                                                                                    |    |                 |
| Friends                     |                                     |                                                                                                    |    |                 |
| Arthuby Crowers             |                                     | Country *                                                                                                    |    |                 |
|                             |                                     |                                                                                                    | •  |                 |
|                             |                                     | Street and number. P.O. box. c/o.                                                                                      |    |                 |
|                             |                                     |                                                                                                    |    |                 |
|                             |                                     | Apartment, suite, unit, building, noor, etc.                                                                           |    |                 |
|                             |                                     | City -                                                                                                    |    |                 |
|                             |                                     | Region / State *                                                                                                    |    |                 |
|                             |                                     |                                                                                                    | ~  |                 |
|                             |                                     | Postal code *                                                                                                    |    |                 |
|                             |                                     |                                                                                                    |    |                 |
|                             |                                     | Phone *                                                                                                    |    |                 |
|                             |                                     |                                                                                                    |    |                 |
| Sh                          | ipping information                  |                                                                                                    |    |                 |
|                             |                                     | Same as billing address                                                                                                |    |                 |
|                             |                                     | Shipping method *                                                                                                    |    |                 |
|                             |                                     | Free shipping - \$0.00                                                                                                 |    |                 |
|                             |                                     |                                                                                                    |    | 0.0             |

Follow the prompts. Enter your Credit card information and submit.

NPC will send you class materials to the address above.

| =    |                    |   |                                  |                                                                         |                                                                          |
|------|--------------------|---|----------------------------------|-------------------------------------------------------------------------|--------------------------------------------------------------------------|
| Ţ    | Course Catalog     |   |                                  |                                                                         |                                                                          |
| Q    | Learning Roles     |   |                                  |                                                                         |                                                                          |
| ្តាំ | Learners           |   | Welcome Bac                      | k, User!                                                                |                                                                          |
| h    | Reports            | ~ | Let's start right where you left | оп:                                                                     |                                                                          |
| Ĵ    | Instructor Scoring |   | 🚻 My Courses 🕸                   |                                                                         |                                                                          |
|      | Advanced           | ~ |                                  |                                                                         |                                                                          |
| ζ    | LMS Learner        | v | 6                                | 6                                                                       | 6                                                                        |
|      | My Courses         |   |                                  |                                                                         |                                                                          |
|      | Resources          |   | Category                         | Category                                                                | Category                                                                 |
|      | ITraining Records  |   | Start-up Certification Class     | Self Directed Start-up<br>Certification ClassNPC<br>Member Registration | Self Directed Start-up<br>Certification ClassNon-<br>member Registration |
|      | Certificates       |   | 2596                             | Not Started                                                             | Not Started                                                              |
|      | 🔟 eCommerce        | ~ |                                  |                                                                         |                                                                          |

Once checkout is complete you can click on: My Courses

|   | Self Directed Start-up Certification ClassNon-member Registration                   |               |           |  |  |  |
|---|-------------------------------------------------------------------------------------|---------------|-----------|--|--|--|
| Ē | Color Test<br>More Info ~                                                           | Not Attempted | Launch >  |  |  |  |
|   | Part I - Historical Background<br>More Info ~                                       | Not Attempted | ₽         |  |  |  |
|   | Part II - Basics of Plastering Materials and Application More $\mbox{Info} \sim$    | Not Attempted |           |  |  |  |
|   | Part III - Basics of Pool Water Chemistry<br>More Info $\checkmark$                 | Not Attempted | <b>\$</b> |  |  |  |
|   | Part IV - Review of Various Test Kits & Testing Methods More $\textrm{Info}  \sim $ | Not Attempted |           |  |  |  |
|   | Part V - General Start-Up Procedures and Timeline More Info $\sim$                  | Not Attempted |           |  |  |  |
|   | Part VI - Understand the Langelier Saturation Index More $\textrm{Info} \sim$       | Not Attempted |           |  |  |  |
|   | Part VII - Identification of Common Problems & Solutions More $\textrm{Info}{\sim}$ | Not Attempted |           |  |  |  |
| Ê | Certification Test<br>More Info ~                                                   | Not Attempted |           |  |  |  |
| A | NPC Self Directed Start-up Class                                                    | × Not Tracked |           |  |  |  |

After you have completed the modules and successfully passed the test, you will be able to print your Certificate of Completion.